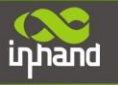

# InHand Networks Edge Computing Gateway IG502 Quick Installation Manual

InHand Networks www.inhandnetworks.com

Version: V1.0 December, 2020

Copyright © 2020. All rights are reserved by InHand Networks and its licensors. Without the written permission of the Company, no unit or individual is allowed to excerpt, reproduce or transmit in any form part or all of the contents in the manual.

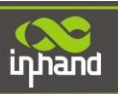

### Content

| 1. Preface1                                                      |
|------------------------------------------------------------------|
| 2. Packing List1                                                 |
| 2.1. Panel                                                       |
| 2.2. Structure and Dimensions                                    |
| 3. Installation                                                  |
| 3.1. Installing and Uninstalling the Device on a DIN-Rail4       |
| 3.1.1. Installing with a DIN-Rail4                               |
| 3.1.2. Uninstalling with a DIN-Rail4                             |
| 3.2. Installing and Uninstalling the Device in Wall-mounted Mode |
| 3.2.1. Installing in Wall-mounted Mode5                          |
| 3.2.2. Uninstalling in Wall-mounted Mode5                        |
| 3.3. Installing a SIM Card                                       |
| 3.4. Installing an Antenna7                                      |
| 3.5. Installing the Power Supply                                 |
| 3.6. Installing the Ground Protection                            |
| 3.7. Connecting the Network Cable                                |
| 3.8. Connecting Terminals                                        |
| 4. Configuring Network Connection for a Wireless Gateway         |
| 4.1. Connecting to the Gateway                                   |
| 4.2. Logging in to the Gateway                                   |
| 4.3. Connect IG502 to Internet                                   |

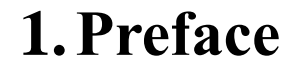

inhand

This document describes how to install and operate the edge computing gateway IG502 series products of Beijing InHand Networks Technology. Before using these products, confirm the product model and the number of accessories inside the package, and purchase a SIM card from the local network operator.

## 2. Packing List

Each edge computing gateway product is delivered with accessories (such as standard accessories) frequently used at the customer site. Check the received product against the packing list carefully. If any accessory is missing or damaged, contact the InHand sales personnel promptly.

InHand provides customers with optional accessories based on the characteristics of different sites. For details, see the optional accessories list.

| Accessory                         | Quantity | Description                                                                |  |  |  |
|-----------------------------------|----------|----------------------------------------------------------------------------|--|--|--|
| Gateway                           | 1        | Edge computing gateway                                                     |  |  |  |
| Product document                  | 1        | Quick installation manual and user manual (Obtained by scanning a QR code) |  |  |  |
| Guide rail installation accessory | 1        | Used to fix the gateway                                                    |  |  |  |
| Power terminal                    | 1        | 7-pin industrial terminal                                                  |  |  |  |
| Network cable                     | 1        | 1.5 m long                                                                 |  |  |  |
| Antenna                           | 1        | 3G or 4G specification                                                     |  |  |  |
| Product warranty card             | 1        | Warranty period: 1 year                                                    |  |  |  |
| Certificate of conformance        | 1        | Certificate of conformance for the edge computing gateway                  |  |  |  |

#### **Standard accessories:**

#### **Optional accessories:**

| Accessory     | Quantity            | Description                                                     |  |  |  |
|---------------|---------------------|-----------------------------------------------------------------|--|--|--|
| AC power cord | 1                   | Power cord for American English Australian or European Standard |  |  |  |
| Power Adapter | 1 VDC Power Adapter |                                                                 |  |  |  |
|               | 1                   | Wi-Fi Antenna                                                   |  |  |  |
| Antenna       | 1                   | GPS Antenna                                                     |  |  |  |
| Serial Port   | 1                   | Gateway serial port line for debugging                          |  |  |  |

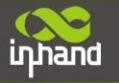

The following sections describe the panel, structure, and dimensions of the edge computing gateway.

## 2.1.Panel

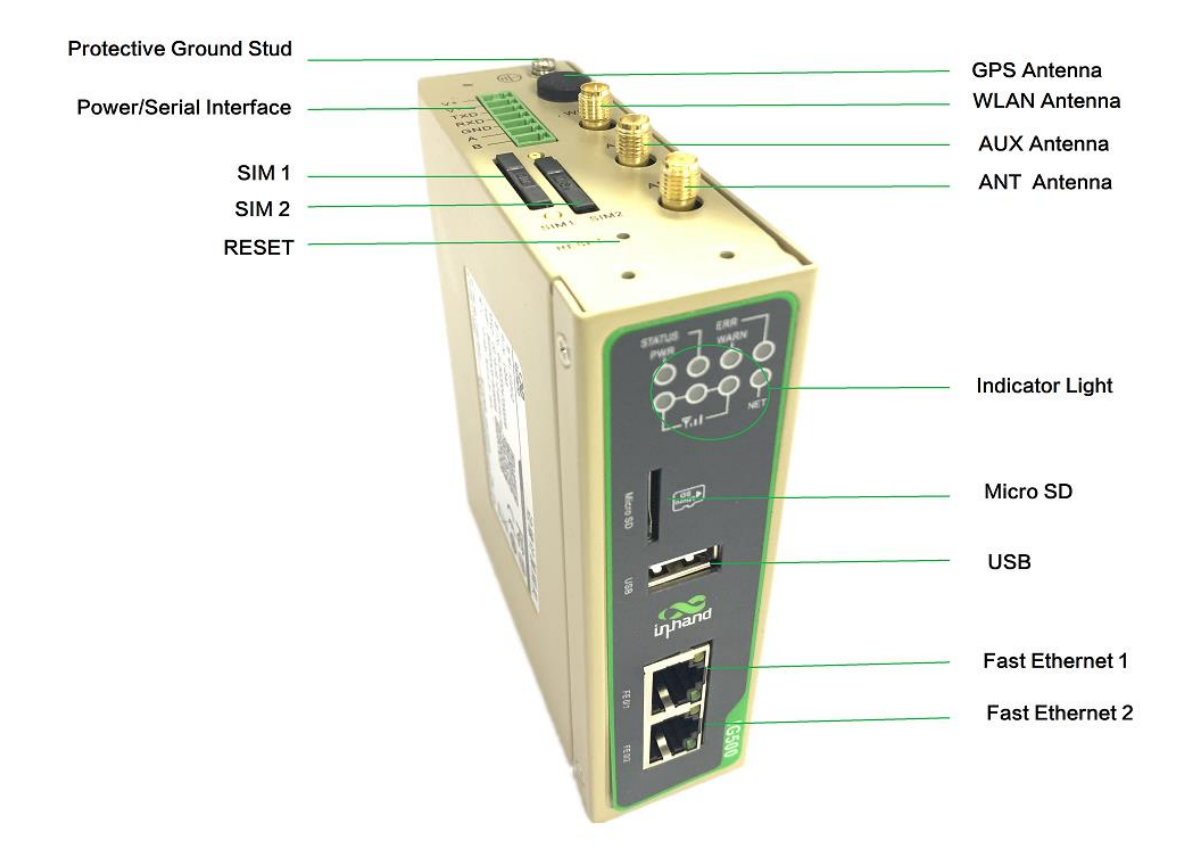

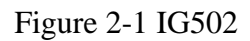

## **A**Caution

The IG502 series product is applicable to multiple panel appearances, as they have the same installation method. Refer to the actual product during operation.

### 2.2. Structure and Dimensions

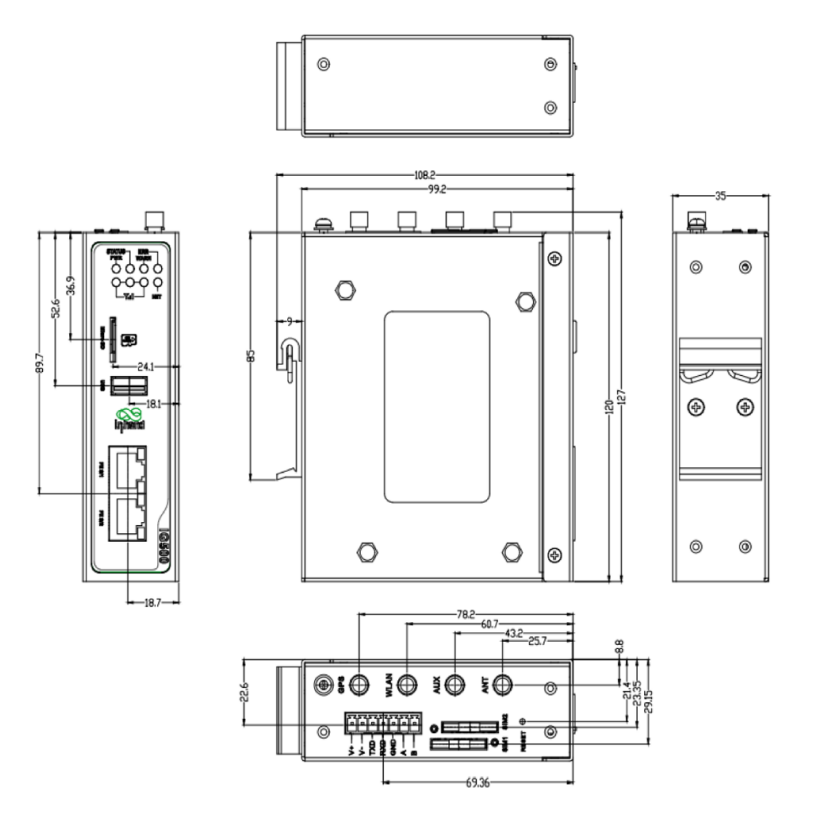

Figure 2-2 Structure size

## 3. Installation

#### **Precautions:**

- Power supply requirements: 24 V DC (12–48 V DC).
- Environment requirements: operating temperature –25°C to 75°C; storage temperature 40°C to 85°C; relative humidity 5% to 95% (non-condensing). The temperature on the device surface may be high. Install the device in a restricted area and assess the surrounding environment.
- Avoid direct sunlight and keep away from thermal sources or areas with strong electromagnetic interferences.
- Install the gateway product on an industrial DIN-rail.
- Check whether the required cables and connectors are installed.

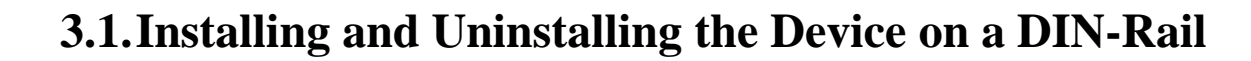

#### 3.1.1. Installing with a DIN-Rail

#### **Procedure:**

inhand

Step 1: Select an installation place and reserve enough space for installation.

Step 2: Insert the upper part of the DIN rail seat onto the DIN rail. Grab the lower end of the device and revolve it upward in the direction indicated by arrow 2 with gentle force, to insert the DIN rail seat onto the DIN rail. Check that the device is installed reliably on the DIN rail, as shown in Figure 3-1 on the right.

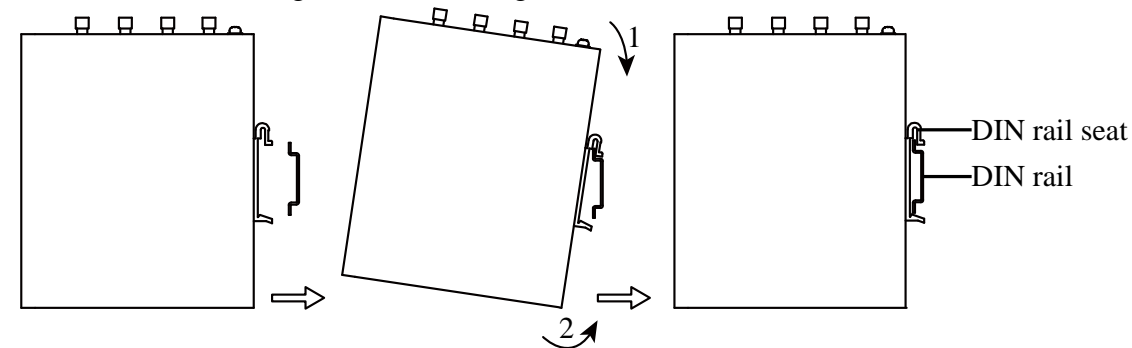

Figure 3-1-1 DIN rail installation schematic diagram

#### 3.1.2. Uninstalling with a DIN-Rail

#### **Procedure:**

Step 1: Press the device downward in the direction indicated by arrow 1 in Figure 3-2 to create a gap near the lower end of the device so that the device isolates from the DIN rail.

Step 2: Revolve the device in the direction indicated by arrow 2, and grab the lower end of the device and move the device outward. Lift the device when its lower end isolates from the DIN rail. Then, take off the device from the DIN rail.

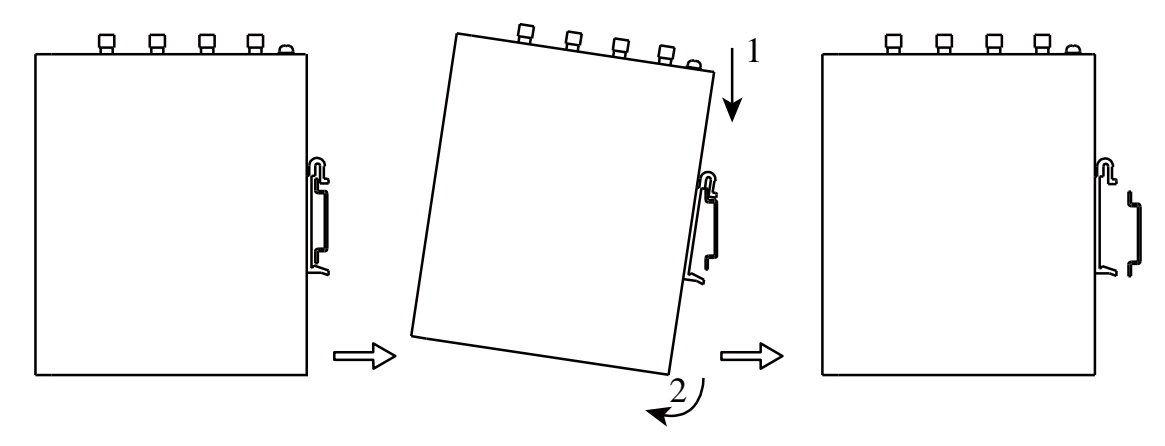

Figure 3-1-2 DIN rail disassembly schematic diagram

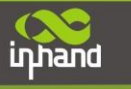

## **3.2. Installing and Uninstalling the Device in Wall-mounted**

Mode

#### **3.2.1. Installing in Wall-mounted Mode**

#### **Procedure:**

Step 1: Select an installation place and reserve enough space for installation.

Step 2: Install the wall mounting bracket on the back of the device by using a screwdriver, as shown in Figure 3-3.

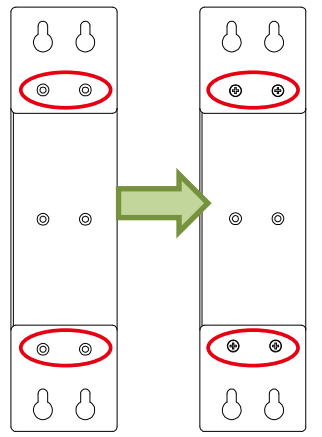

Figure 3-2-1-1 Wall mounted installation diagram

Step 3: Take out the screws (packaged with the wall mounting bracket), fasten the screws in the installation positions by using the screwdriver, and pull down the device to make it secure, as shown in Figure 3-4.

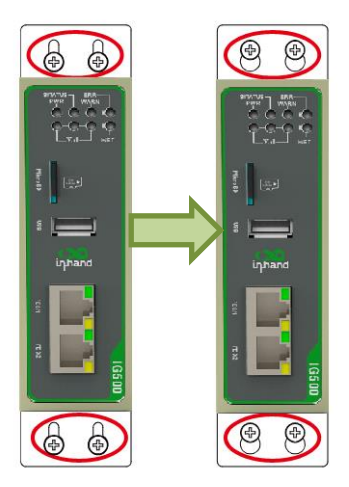

Figure 3-2-1-2 Wall mounted installation diagram

#### 3.2.2. Uninstalling in Wall-mounted Mode

#### **Procedure:**

Hold the device with one hand and unfasten the screws that fix the upper end of the device with the other hand, to remove the device from the installation place.

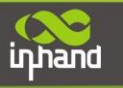

## **3.3.Installing a SIM Card**

IG502 supports Dual SIM card.

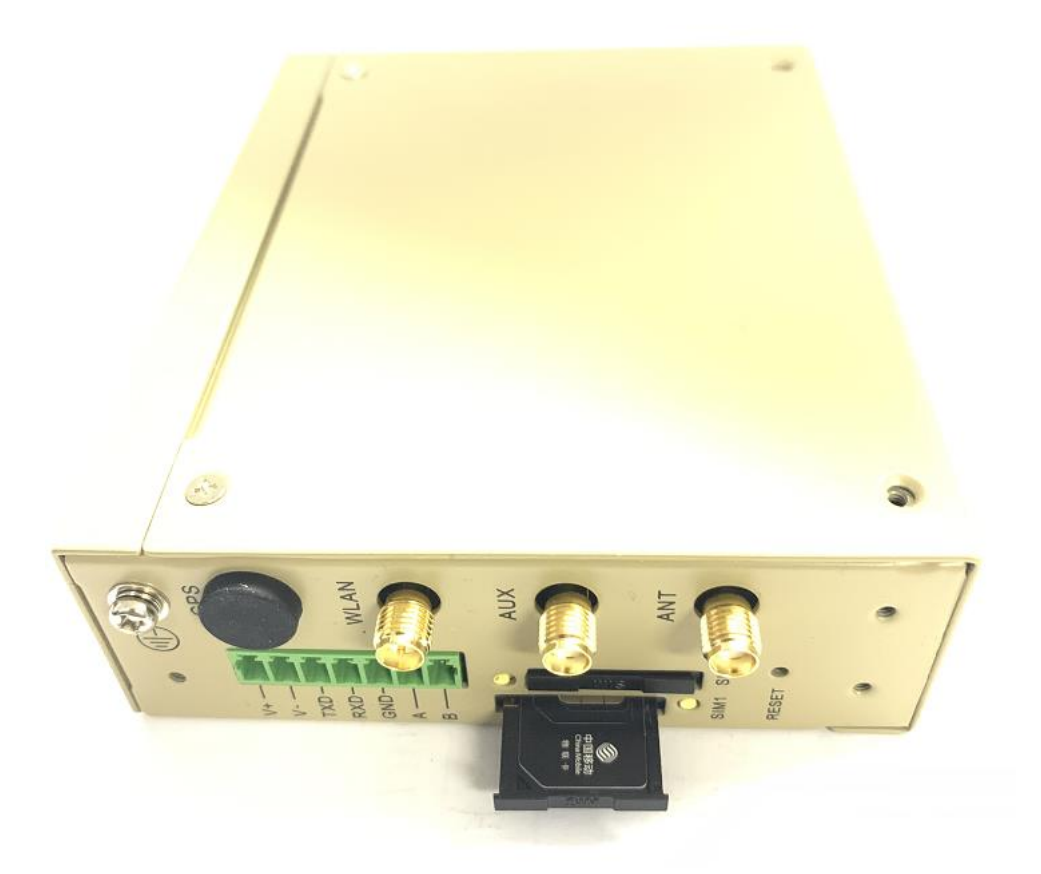

Figure 3-3 Install SIM card

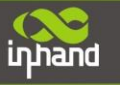

### 3.4. Installing an Antenna

Revolve the movable part of the metal SMAJ interface with gentle force until it cannot be revolved, in which state the outer thread of the antenna connection cable is invisible. Do not wring the antenna with force by grabbing the black plastic cover.

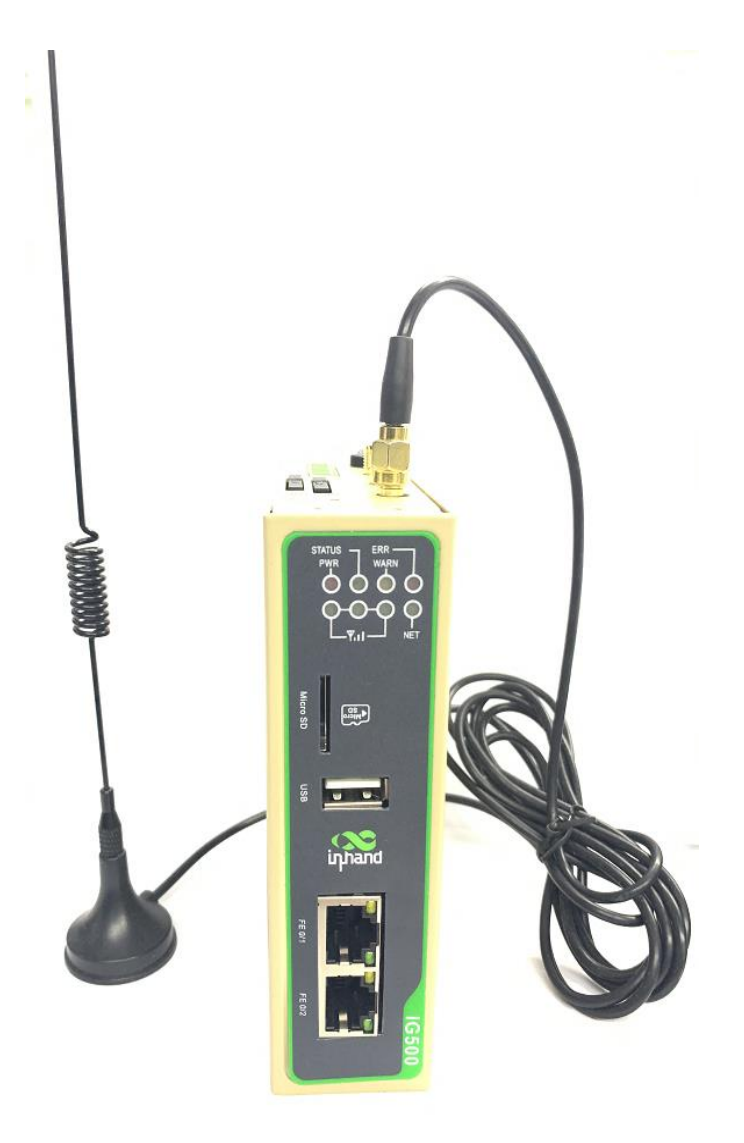

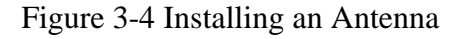

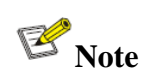

- IG502 supports dual antenna: ANT antenna and AUX antenna. The ANT antenna sends and receives data. The AUX antenna only increases the antenna signal strength and cannot be used independently for data transmission.
- Only the ANT antenna is used in normal cases. It is used with the AUX antenna only when signal is poor and signal strength must be improved.

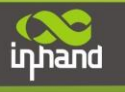

## **3.5. Installing the Power Supply**

#### **Procedure:**

Step 1: Remove the terminal from the gateway.

- Step 2: Unfasten the locking screw on the terminal.
- Step 3: Connect the power cable to the terminal and fasten the locking screw.

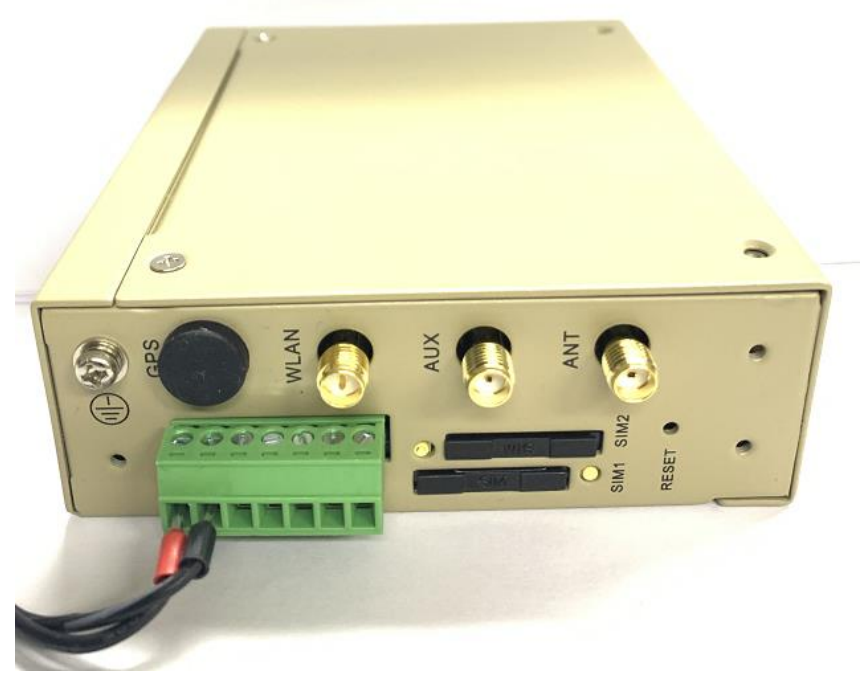

Figure 3-5 Installing the Power Supply

### **3.6. Installing the Ground Protection**

#### **Procedure:**

Step 1: Unfasten the ground screw cap.

Step 2: Put the ground loop of the cabinet ground cable onto the ground post.

Step 3: Fasten the ground screw cap.

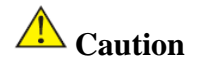

Ground the gateway to improve its interference resistance. Connect the ground cable to the ground post of the gateway based on the operation environment.

## **3.7.** Connecting the Network Cable

Connect the gateway to a PC directly by using the Ethernet cable.

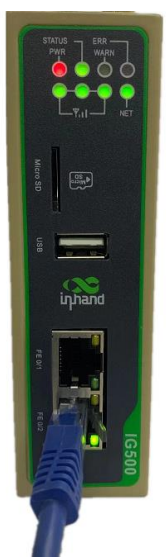

Figure 3-3 Network connection

## **3.8.** Connecting Terminals

Terminals provide the RS232 and RS485 interface modes. Connect cables to the corresponding terminals before using the interfaces. During installation, remove the terminals from the device, unfasten the locking screws on the terminals, connect cables to the corresponding terminals, and fasten the screws. Sort the cables in order.

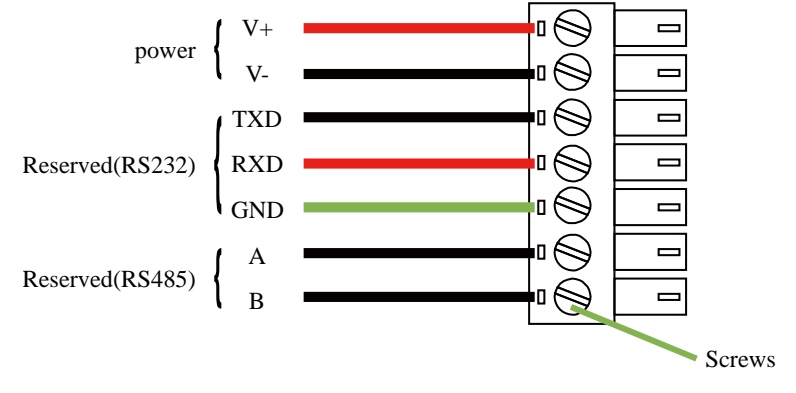

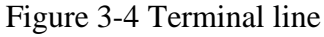

## **Note**

This section is only applicable to IG500 with industrial interfaces.

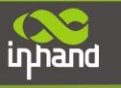

# 4. Configuring Network Connection for a Wireless Gateway

## 4.1. Connecting to the Gateway

Step 1: By default, the IP address of FE 0/1 on IG502 is 192.168.1.1; the IP address of FE 0/2 on IG502 is 192.168.2.1. This document uses the FE 0/2 port to access the IG502 as an example. Set the PC's IP address to be on the same subnet with FE 0/2.

Method 1: Enable the PC to obtain an IP address automatically (recommended)

| nternet 协议版本 4 (TCP/IPv4) Properties                                                                                                    |                   |  |  |  |  |  |  |  |  |
|----------------------------------------------------------------------------------------------------|-------------------|--|--|--|--|--|--|--|--|
| General Alternate Configuration                                                                                                    |                   |  |  |  |  |  |  |  |  |
| You can get IP settings assigned automatically if your network supports<br>this capability. Otherwise, you need to ask your network administrator<br>for the appropriate IP settings. |                   |  |  |  |  |  |  |  |  |
| Obtain an IP address automatically                                                                                                    |                   |  |  |  |  |  |  |  |  |
| Use the following IP address:                                                                                                    |                   |  |  |  |  |  |  |  |  |
| IP address:                                                                                                    |                   |  |  |  |  |  |  |  |  |
| Sybnet mask:                                                                                                    |                   |  |  |  |  |  |  |  |  |
| Default gateway:                                                                                                    |                   |  |  |  |  |  |  |  |  |
| Obtain DNS server address automatically                                                                                                    |                   |  |  |  |  |  |  |  |  |
| Use the following DNS server add                                                                                                    | resses:           |  |  |  |  |  |  |  |  |
| Preferred DNS server:                                                                                                    |                   |  |  |  |  |  |  |  |  |
| <u>A</u> lternate DNS server:                                                                                                    |                   |  |  |  |  |  |  |  |  |
| Validate settings upon exit                                                                                                    | Ad <u>v</u> anced |  |  |  |  |  |  |  |  |
|                                                                                                    | OK Cancel         |  |  |  |  |  |  |  |  |

Figure 4-1-1 Gateway Settings(1)

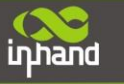

#### Method 2: Set a fixed IP address

Select Use the following IP address, enter an IP address (By default, any from 192.168.2.2 to 192.168.2.254), subnet mask (By default, 255.255.255.0), default gateway (By default, 192.168.2.1), and DNS server address, and click OK.

| Internet 协议版本 4 (TCP/IPv4) Prope                                                                                      | rties                                                                | Х |  |  |  |  |  |  |
|----------------------------------------------------------------------------------------------------|----------------------------------------------------------------------|---|--|--|--|--|--|--|
| General                                                                                                    |                                                                      |   |  |  |  |  |  |  |
| You can get IP settings assigned auton<br>this capability. Otherwise, you need to<br>for the appropriate IP settings. | natically if your network supports<br>ask your network administrator |   |  |  |  |  |  |  |
| Obtain an IP address automatical                                                                                      | ly                                                                   |   |  |  |  |  |  |  |
| • Use the following IP address:                                                                                       |                                                                      |   |  |  |  |  |  |  |
| IP address:                                                                                                    | 192 . 168 . 2 . 10                                                   |   |  |  |  |  |  |  |
| S <u>u</u> bnet mask:                                                                                                 | 255.255.255.0                                                        |   |  |  |  |  |  |  |
| Default gateway:                                                                                                    | 192.168.2.1                                                          |   |  |  |  |  |  |  |
| Obtain DNS server address automatically                                                                               |                                                                      |   |  |  |  |  |  |  |
| • Use the following DNS server add                                                                                    | resses:                                                              |   |  |  |  |  |  |  |
| Preferred DNS server:                                                                                                 | 8.8.8.8                                                              |   |  |  |  |  |  |  |
| <u>A</u> lternate DNS server:                                                                                         |                                                                      |   |  |  |  |  |  |  |
| Validate settings upon exit Advanced                                                                                  |                                                                      |   |  |  |  |  |  |  |
|                                                                                                    | OK Cance                                                             | I |  |  |  |  |  |  |

Figure 4-2-2 Gateway Settings(2)

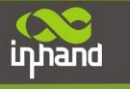

## 4.2. Logging in to the Gateway

Connect the PC to the gateway directly by using the network cable, start the web browser, enter **https://192.168.2.1** in the address bar, and press **Enter** to jump to the web login page. Enter the user name (default: **adm**) and password (default: **123456**), and click **OK** or press **Enter** to access the web configuration page.

| Sign in       |                |
|---------------|----------------|
| https://192.1 | 68.2.1         |
| Username      | admin          |
| Password      |                |
|               | Sign in Cancel |

Figure 4-2 Login gateway Web management interface

## 4.3. Connect IG502 to Internet

Step 1: Insert the SIM card. (Note: Before inserting or removing the SIM card, unplug the power cable; otherwise, the operation may cause data loss or damage the IG502.) After inserting the SIM card, connect the 4G LTE antenna to the ANT interface and power on the IG502.

Step 2: Choose Network > Network Interfaces > Cellular page of IG502 and select Enable Cellular and click Submit.

| Network Connection Status System Information   Image: System Information Name: System Information   Image: System Information Name: System Information   Image: System Information Name: System Information   Image: System Information Name: System Information   Image: System Information Name: System Information   Image: System Information System Information   Image: System Information System Information   Image: System Informa                                                                                                    |                                                      |
|----------------------------------------------------------------------------------------------------|------------------------------------------------------|
| Beteral Network     Name:     Name:       WN P     10.188.9453     Image: State Address:     Model:       DHS     211.136.17.07     State Address:     State Address:     MAC Address:       WAN     Set UP     Waders:     State Address:     State Address:     MAC Address:       # Address:     192.158.11     Model:     State Address:     State Address:     MAC Address:       # Address:     192.158.11     Model:     State Address:     State Address:     MAC Address:       # Address:     192.158.11     Model:     State Address:     State Address:     MAC Address:       # Address:     192.158.11     Model:     State Address:     State Address:     MAC Address:       # Address:     192.158.11     Model:     State Address:     MAC Address:     MAC Address:       # Address:     192.158.11     Model:     Model:     State Address:     MAC Address:       # Address:     192.158.11     Model:     Model:     State Address:     MAC Address:       # Address:     192.158.11     Model:     State Address: <td< th=""><th>חכ</th></td<>                                                                                                    | חכ                                                   |
| WAN     You 184 As3<br>Gateway     The<br>Location     The<br>Location     Model:       DHS     2111361707<br>2111362028     Sation Rule<br>Weeks State     Sation Rule<br>Weeks State     Sation Rule<br>Weeks State     Sation Rule<br>Weeks State     Sation Rule<br>Weeks State     Sation Rule<br>Weeks State     Mcdatewas:       WAN     Sation<br>Sation     Weeks     Sation<br>Weeks State     Sation<br>Rule     Sation<br>Rule     Sation | 🗷 EdgeGateway                                        |
| Dk3     211156/2023     Strill Number:     Strill Number:     MC       WAN     Strill Number:     Strill Number:     MC       Ø Advess     Strill Number:     Strill Number:     MC       Ø Advess     Strill Number:     Strill Number:     MC       Ø Advess     Strill Number:     Strill Number:     MC       Ø Advess     Strill Number:     Strill Number:     MC       Ø Advess     Strill Number:     Strill Number:     MC       Ø Advess     Strill Number:     Strill Number:     MC       Ø Advess     Strill Number:     Strill Number:     MC       Ø Advess     Strill Number:     Strill Number:     MC       Ø Advess     Strill Number:     Strill Number:     MC       Ø Advess     Strill Number:     Strill Number:     MC       Ø Advess     Strill Number:     Strill Number:     MC       Ø Advess     Strill Number:     Strill Number:     MC       Ø Advess     Strill Number:     Strill Number:     MC       Ø Advess     Strill Number:     Strill Num                                                                                                    | IG502L                                               |
| Image: State State MAC Address: MAC Address: SSD SSD Finnware Version:   IP Address: 152,258,11 IP Address: SSD IP Address: Finnware Version:   IP Address: 152,258,11 IP Address: IP Address: IP Address: IP Address:   IP Address: 152,258,11 IP Address: IP Address: IP Address: IP Address:   IP Address: 152,258,11 IP Address: IP Address: IP Address: IP Address:   IP Address: 152,359,10 IP Address: IP Address: IP Address: IP Address:   IP Address: 152,359,10 IP Address: IP Address: IP Address: IP Address:   IP Address: 152,359,10 IP Address: IP Address: IP Address: IP Address:   IP Address: 152,359,10 IP Address: IP Address: IP Address: IP Address:   IP Address: 152,359,10 IP Address: IP Address: IP Address: IP Address:   IP Address: IP Address: IP Address: IP Address: IP Address: IP Address:   IP Address: IP Address: IP Address: IP Address: IP Address: IP Address:   IP Address: IP Address: IP Address                                                                                                    | GL5022047000008                                      |
| WAN     Set UP     300     94 dores     Firmware Version:       IP dodress     192,168,11     % Satus     Connected     Bootbader Version:       Network     2552,550     Signal Level     at     Bootbader Version:       DHS     0.000     Repister Status     Repister Status     Device Time :       QLN     Set UP     Connecton Time & Digr@00451     Host Time :                                                                                                    | 00:18:05:12:e9:fa                                    |
| Materials 192, 100, 11 192 Status Connected Bootloader Version:   Network 125252530 Spallared al Bootloader Version:   DNS 00.00 Register Status Registered Device Time:   LN SetUP Connection Time 0.00,000431 Host Time:                                                                                                    | 00:18:05:12:e9:fb<br>2.0.0.r13470                    |
| DNS     0.0.0     Payter Statu     Registered     Device Time :       LNN     SetUP     Connection Time 0 Dpy 000451     Host Time :                                                                                                    | 2017.01.r13456(test)                                 |
| LAN Set UP Connection Time 0 Dip 000451 Host Time: To Mark 1                                                                                                    | 2020-12-23 17:46:04                                  |
| 10 Address 102 160 2 1                                                                                                    | 2020-12-23 17:46:04                                  |
| Manager 101,183,453 System Up Time:                                                                                                    | 0 Day 00:05:59                                       |
| DHS     0.04.0     211.134/1.107     Python Edit       211.134/2.028     211.134/2.028     Python 50     Python 50                                                                                                    | fge Computing Engine : Disable<br>DK Version : 1.4.2 |
| Performance And Storage Piow Usage Monitoring(Day) Piow Usage Monitoring(Month)                                                                                                    |                                                      |
| Memory 11% Used 57M8/495M8 Used data 0 8 Komma                                                                                                    |                                                      |
|                                                                                                    |                                                      |
| OO/ Flash 1% Used 57ME/6550MB                                                                                                    |                                                      |
| V70 No Data                                                                                                    |                                                      |
| MicroSD 0% Used 0E/ 08                                                                                                    |                                                      |
| CPU Usage Rate                                                                                                    |                                                      |
|                                                                                                    |                                                      |

12

| inpand InGateway   | 🕐 Overview                                       | A Network          | Edge Comp       | uting 🔯 Syste | em BB    | Advanced                                              |               |  |  |                          | adm 🕲 |
|--------------------|--------------------------------------------------|--------------------|-----------------|---------------|----------|-------------------------------------------------------|---------------|--|--|--------------------------|-------|
| Network Interface  | Overview / Network / Network Interfaces / Gebuar |                    |                 |               |          |                                                       |               |  |  |                          |       |
| Nework Interface   | Status                                           |                    |                 |               |          |                                                       |               |  |  |                          |       |
| Cellular           | Modem                                            |                    |                 |               |          |                                                       |               |  |  |                          |       |
| WAN                | Active SIM                                       | 1: SIM 1           |                 |               | IMEI C   | IMEI Code: 865553051508598 IMSI Code: 460048482209480 |               |  |  |                          |       |
|                    | ICCID Cod                                        | le: 898604640119C  | 1429480         |               | Signal   | Signal Level: all Register Status: Registered         |               |  |  |                          |       |
| LAN                | Operator:                                        | China Mobile       |                 |               | Netwo    | rk Type: 4G                                           |               |  |  | LAC: 1095                |       |
| Loopback           | Cell ID: 1                                       | 6C03C4             |                 |               |          |                                                       |               |  |  |                          |       |
|                    | Network                                          |                    |                 |               |          |                                                       |               |  |  |                          |       |
| Network Services 👻 | Status: Co                                       | onnected Disconn   | ect             |               | IP Add   | Iress: 10.188.94                                      | .55           |  |  | Netmask: 255.255.255.255 |       |
|                    | Gateway:                                         | 1.1.1.3            |                 |               | DNS:     | DNS: 211.136.17.107 211.136.20.203 MTU: 1500          |               |  |  |                          |       |
| Routing            | Connectio                                        | n Time: 0 Day 00:0 | ::24            |               |          |                                                       |               |  |  |                          |       |
| Firewall 🗸         | Enable Cellular:                                 |                    |                 |               |          |                                                       |               |  |  |                          |       |
|                    | Index Ne                                         | twork Type Al      | N Access Number | Auth Method   | Username | Password                                              | Operation (+) |  |  |                          |       |
|                    | 1 GS                                             | iм З <sub>5</sub>  | net *99***1#    | Auto          | gprs     | *****                                                 | C O           |  |  |                          |       |
|                    | Dual SIM Enable:                                 |                    |                 |               |          |                                                       |               |  |  |                          |       |
|                    | Netwo                                            | rk Type :          | Auto            |               |          |                                                       |               |  |  |                          |       |
|                    | SIM1                                             | <b>a</b>           |                 |               |          |                                                       |               |  |  |                          |       |
|                    | Profile:                                         |                    | Auto            |               |          |                                                       |               |  |  |                          |       |
|                    | Roamir                                           | ng:                |                 |               |          |                                                       |               |  |  |                          |       |

When the network connection status is Connected and an IP address has been allocated, the IG502 has been connected to the Internet with the SIM card.